## คู่มือการใช้งานระบบติดต่อสื่อสาร(ผู้ปกครอง)

## 1.การเข้าสู่ระบบ (Login)

ขั้นตอนที่ 1 ผู้ปกครองสามารถเข้าสู่ระบบติดต่อสื่อสารกับทางโรงเรียนสาธิต มหาวิทยาลัยราชภัฏเชียงราย แผนกมัธยมศึกษา ได้โดยการเข้าไปยังเว็บไซต์ <u>โรงเรียนสาธิตมหาวิทยาลัย</u> <u>ราชภัฏเชียงราย แผนกมัธยม (crru.ac.th)</u> จากนั้นคลิกยังปุ่มระบบติดต่อสื่อสารสีน้ำเงินด้านบนของ หน้าจอ

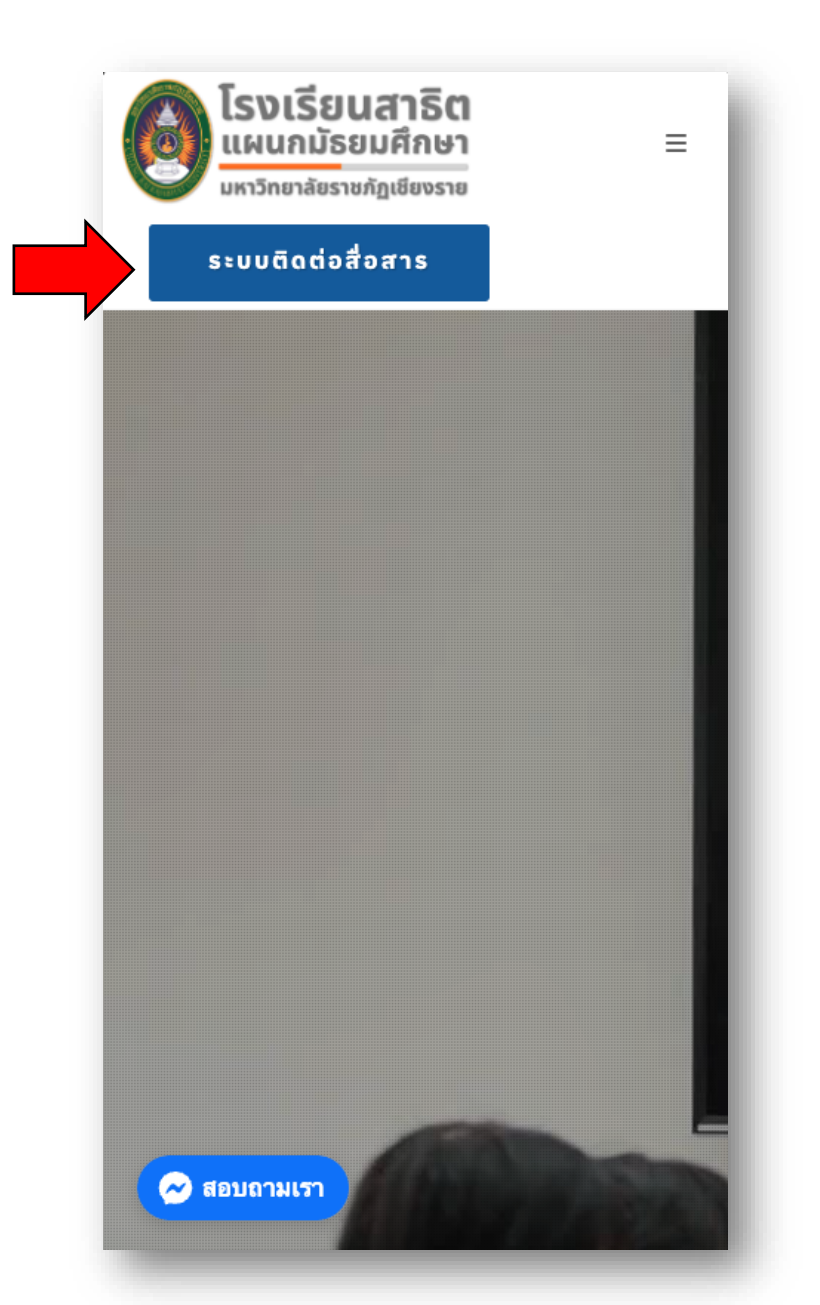

ร**ูปภาพที่ 1** แสดงถึงปุ่มระบบติดต่อสื่อสารที่อยู่บนเว็บไซต์ของโรงเรียน

ขั้นตอนที่ 2 จะปรากฏหน้าจอดังรูป ให้ทำการกรอกชื่อผู้ใช้(รหัสบัตรประจำตัว ประชาชน) และรหัสผ่าน จากนั้นให้ทำการกลิกปุ่มเข้าสู่ระบบสีเขียวด้านล่าง จะมีหน้าต่าง 'ยืนยันการลงชื่อเข้าใช้งาน' ปรากฏขึ้นมาให้ทำการกลิกปุ่มยืนยันทางด้านซ้ายมือ

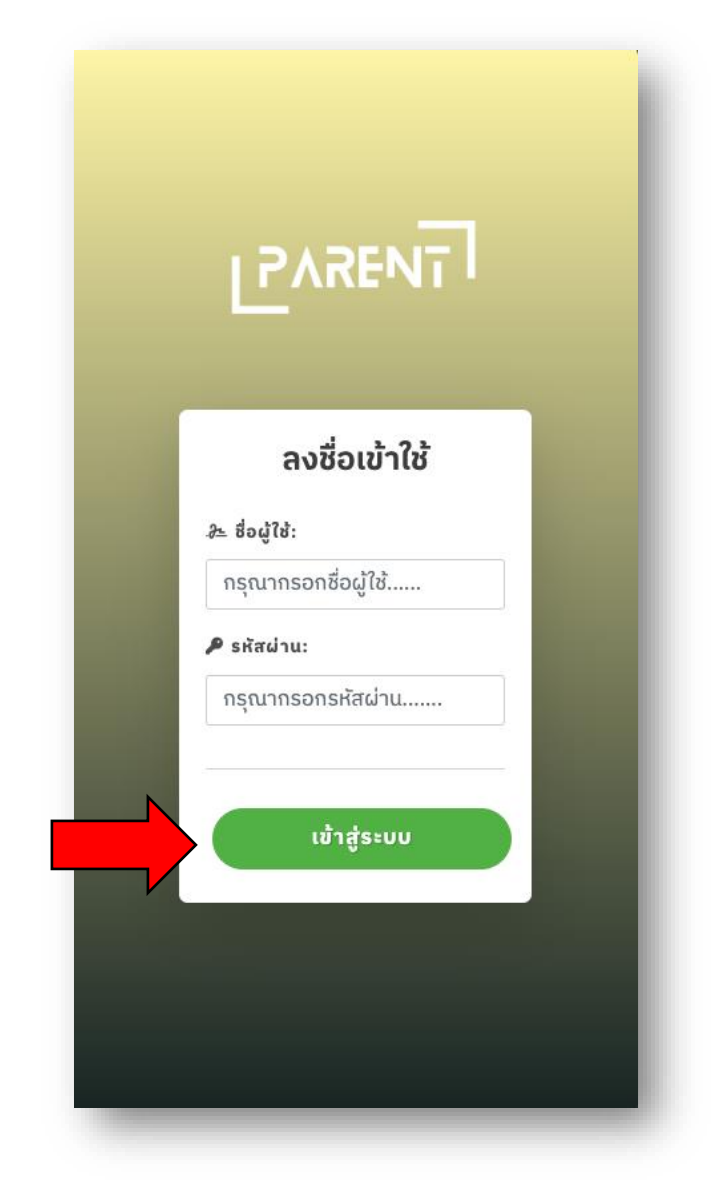

ร**ูปภาพที่ 2** แสดงถึงหน้าจอเข้าสู่ระบบของระบบให้บริการข้อมูลผู้ปกครอง

ขั้นตอนที่ 3 หากเข้าสู่ระบบสำเร็จและเข้าใช้งานเป็นครั้งแรกจะปรากฏหน้าต่างดังรูป ให้ทำการตั้งรหัสผ่านของท่านใหม่ โดยกรอกรหัสผ่านใหม่และรหัสผ่านใหม่อีกครั้ง เมื่อเสร็จ สิ้นการกรอกข้อมูลแล้วให้ทำการคลิกปุ่ม ยืนยันการเปลี่ยนรหัสผ่าน จะมีหน้าต่าง 'ยืนยันการ เปลี่ยนรหัสผ่าน' ปรากฏขึ้นมาให้ทำการคลิกปุ่มยืนยันทางด้านซ้ายมือ

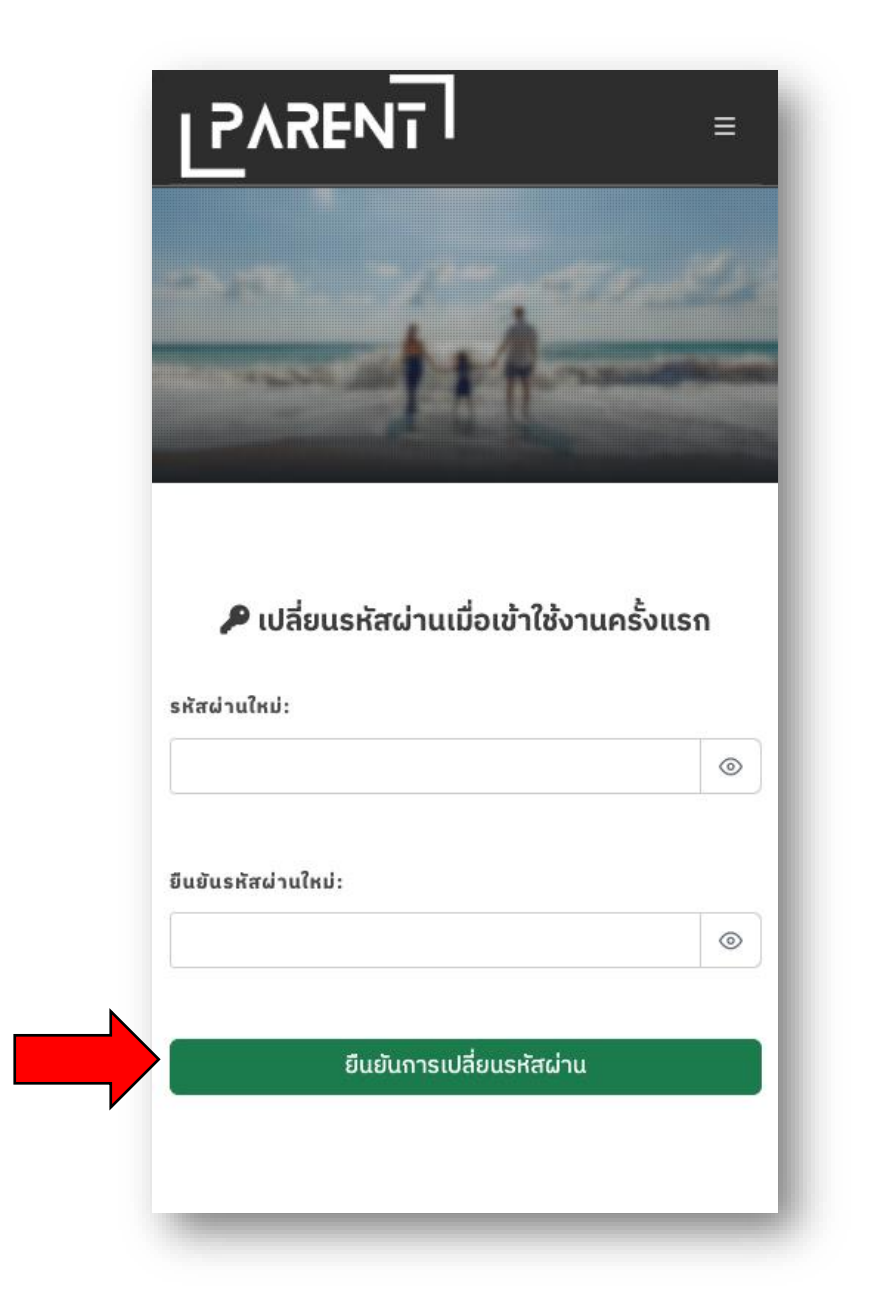

**รูปภาพที่ 3** แสดงถึงหน้าจอเปลี่ยนรหัสผ่านเมื่อเข้าใช้งานระบบบริการข้อมูลผู้ปกครองครั้งแรก

ขั้นตอนที่ 4 เมื่อทำการเปลี่ยนรหัสผ่านสำเร็จจะเข้าสู่หน้าจอหลักของระบบคังรูป

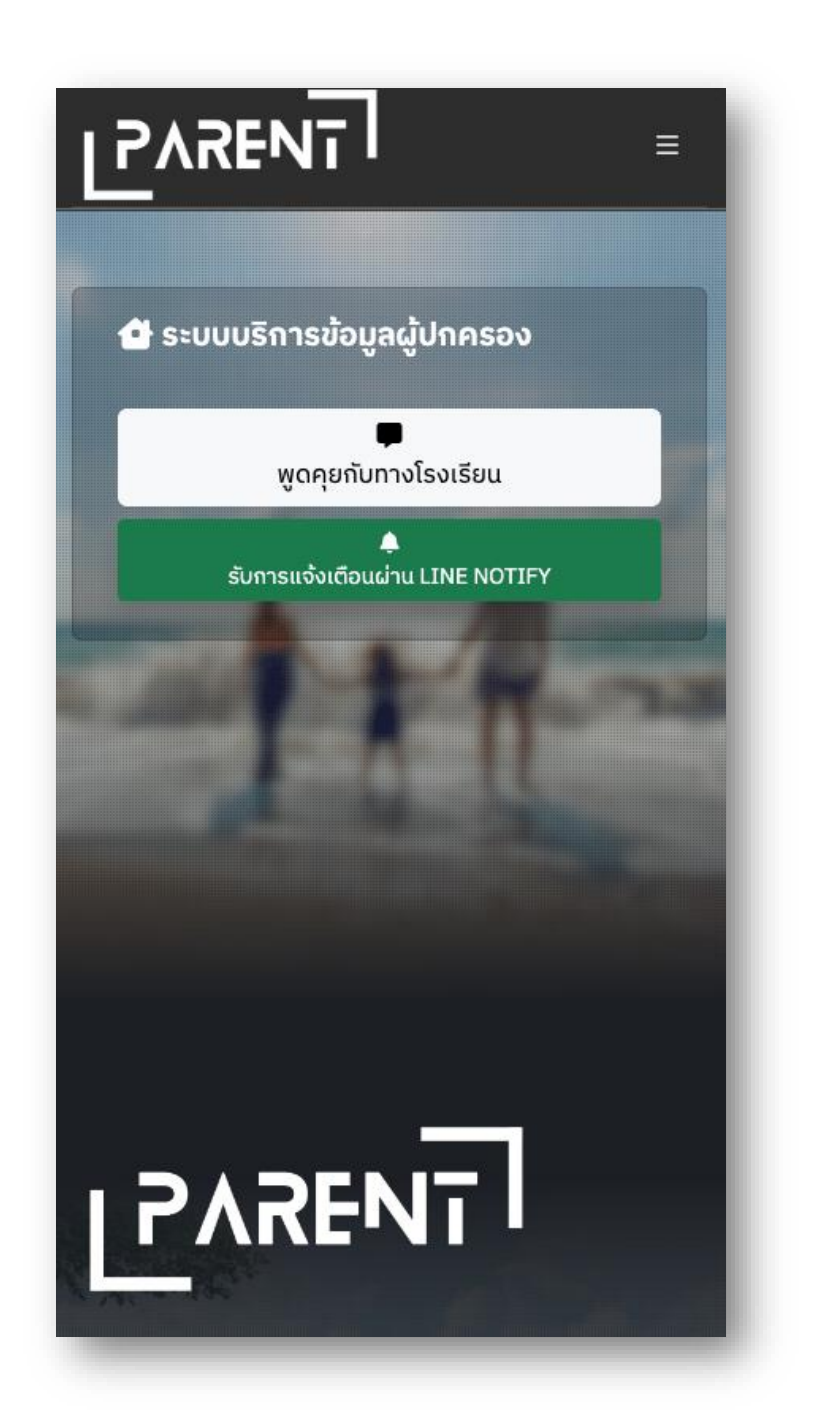

**รูปภาพที่ 4** แสดงถึงหน้าจอหลักของระบบบริการข้อมูลผู้ปกครอง